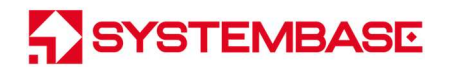

## SG-3021TIL

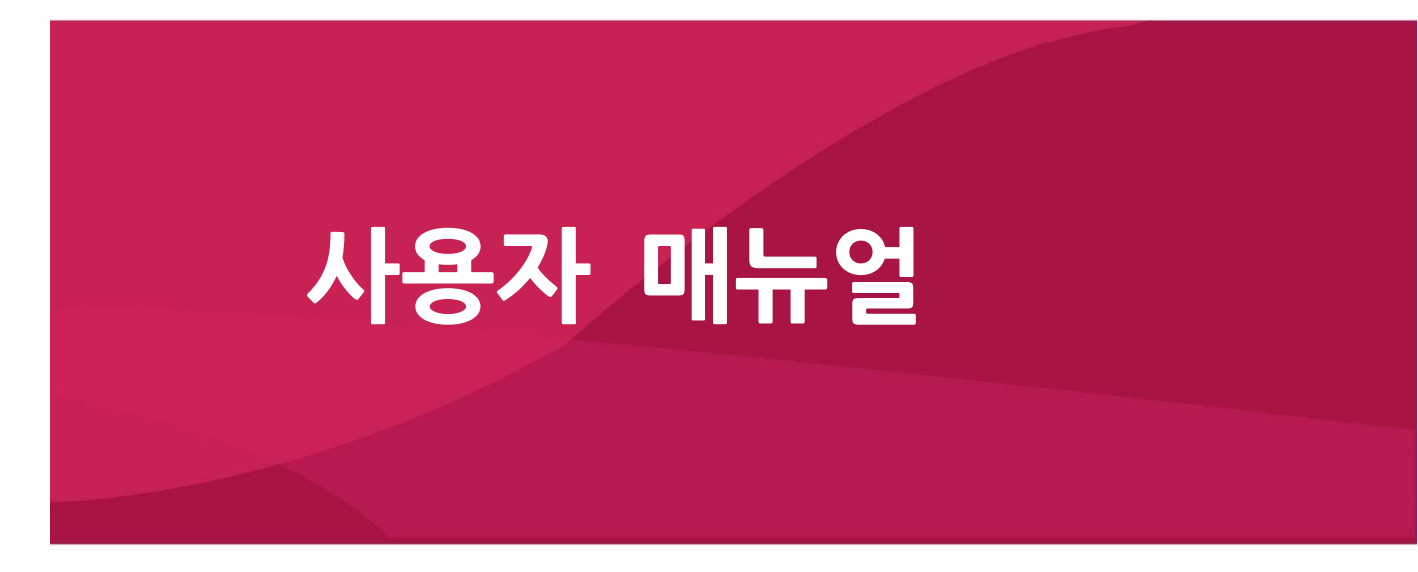

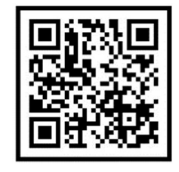

Version 1.3 2021/07/20

www.sysbas.com

### <u>수정 이력</u>

| 수정일        | 버전  | 페이지 | 수정/추가/삭제      | 수정 내용     |
|------------|-----|-----|---------------|-----------|
| 2021.08.15 | 1.0 | All | -             | 신규 작성     |
| 2022.01.24 | 1.1 | All | 수정/ <b>추가</b> | Modbus 추가 |
|            |     |     |               |           |
|            |     |     |               |           |
|            |     |     |               |           |
|            |     |     |               |           |
|            |     |     |               |           |

목 차

| 1. 사용하기 전에3     |
|-----------------|
| 2. 알아 두기4       |
| 3. 구성품          |
| 4. 제품6          |
| 5. 기능8          |
| 6. 응용하기9        |
| 7. 설정 준비하기10    |
| 8. 설정하기         |
| 9. MODBUS MAP   |
| 참고 자료 24        |
| 1. 사양           |
| 2. 치수도          |
| 3. 시리얼포트 핀 사양28 |
| 4. 설정 유틸리티 항목29 |
| 5. 인증           |
| 6. 저작권          |

#### 1. 사용하기 전에

사용 전에 반드시 이 매뉴얼을 읽고 제품을 안전하고 정확하게 사용하십시오.

- 매뉴얼의 그림과 사진은 실물과 다를 수 있으며, 내용은 성능 개선을 위해 사용자에게 통보 없이 변경될 수 있습니다. 이 제품을 오래 사용하신 고객께서는 우리 회사 홈페이지(www.sysbas.com)에서 최신 정보를 확인할 수 있습니다.
- 이 제품에 대한 궁금증(자주 묻는 질문들)과 질문&답변은 당사 홈페이지의 고객지원>기술지원 코너에서 확인할 수 있습니다.
- 이 제품에 대한 자료는 당사 홈페이지의 자료실에서 다운 받으실 수 있습니다.
- 이 기기는 업무용(A급)으로 전자파적합등록을 한 기기이니 판매자 또는 사용자는 이 점을 주의하시기 바라며, 가정 외의 장소에서 사용하는 것을 목적으로 합니다.
- 이 기기는 사용 중 전파 혼신 가능성이 있으며, 타 기기로부터 유해한 혼신을 받을 수 있습니다.
- 이 기기는 국내용(한국)입니다. 전원/주파수가 다른 해외에서는 사용할 수 없습니다.
- 제품 보증서는 이 제품의 포장에 포함되어 있습니다.
- 이 기기의 교환/반품은 기기에 같이 포함된 "교환/반품 사유서"에 있는 절차대로 처리하시면 됩니다. 교환/반품 요청 시 사전 문의로 상담을 받으실 수 있습니다.
- 전원 케이블 길이는 3M 이내 사용하고, 랜 케이블에 출력단 접지를 한다.

### 2. 알아 두기

SG-3021TIL은 다양한 종류의 장비 전원 및 내부 컨트롤 보드의 전원 ON/OFF를 원격으로 제어하는 장비입니다. AC/DC 전원을 제어하는 Relay로 구성되어 있습니다. TCP/UDP 소켓을 통해 명령으로 릴레이를 제어할 수 있으며, 웹에서 릴레이를 제어/테스트 할 수 있는 웹페이지도 제공하고 있습니다.

#### 네트워크 접점 제어

가장 일반적인 활용 예로서, PC와 SG-3021TIL이 네트워크에 연결되어, SG-3021TIL에 연결된 릴레이를 PC에서 제어 할 수 있습니다.

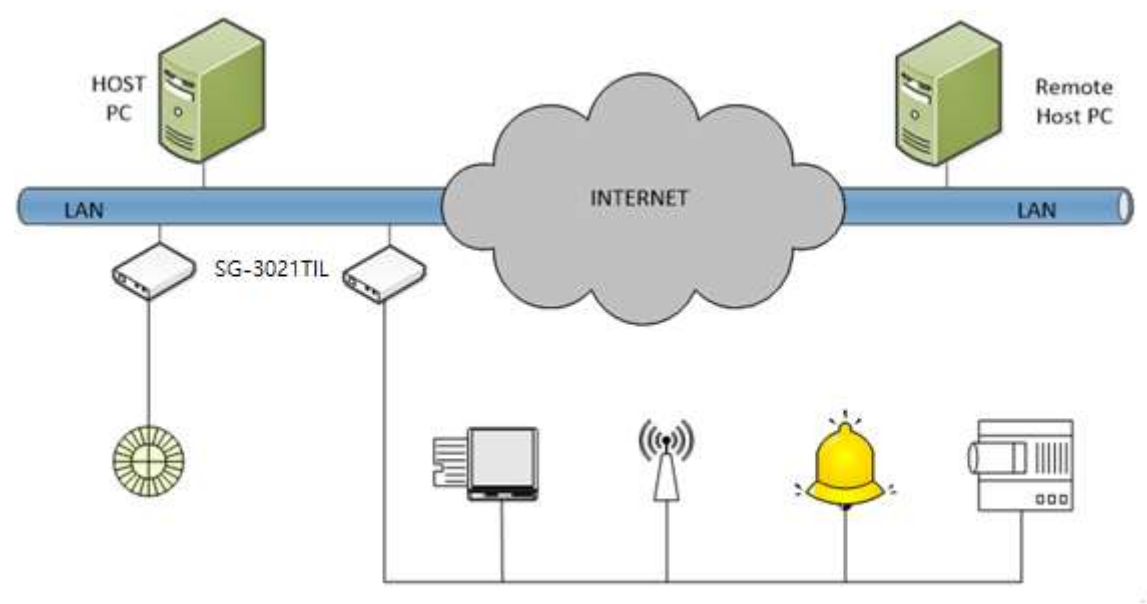

#### 시리얼 접점 제어

TCP/UDP 소켓이 아닌 VCP(Virtual COM Port)를 이용하여 네트워크상에 연결된 SG-3021TIL의 릴레이를 가상 시리 얼 포트를 통해 제어 할 수 있습니다.

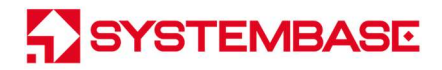

### 3. 구성품

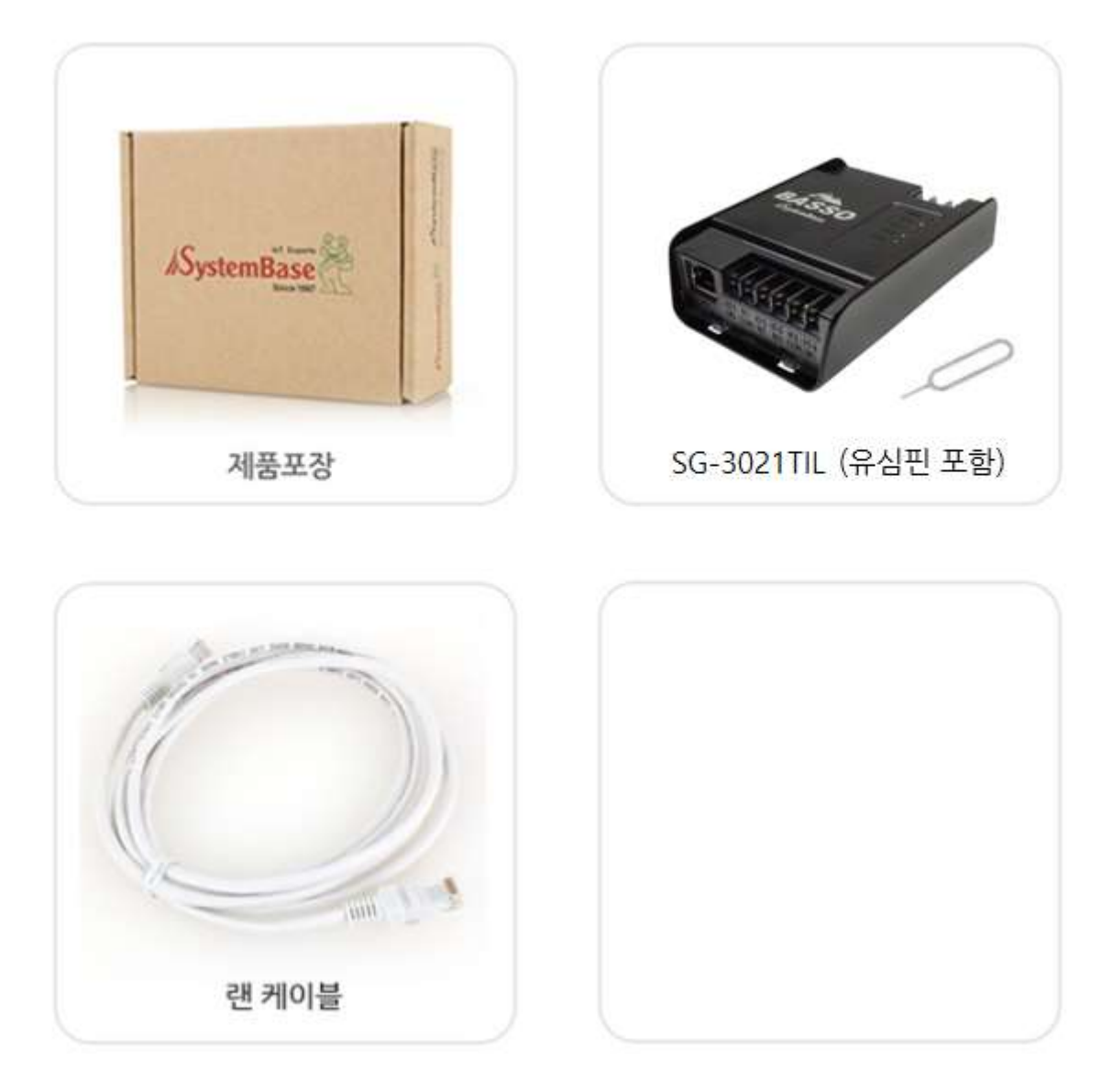

| 구성품                       | 주문 번호      |
|---------------------------|------------|
| SG-3021TIL, LAN Cale, 유심핀 | SG-3021TIL |

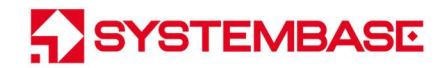

### 4. 제품

외관

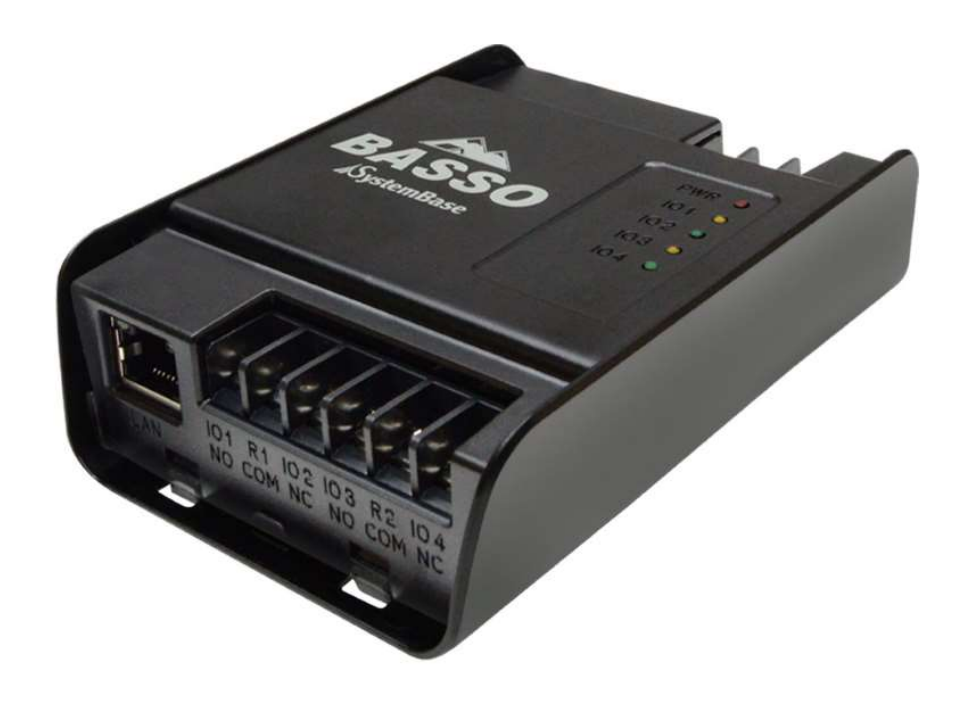

LED

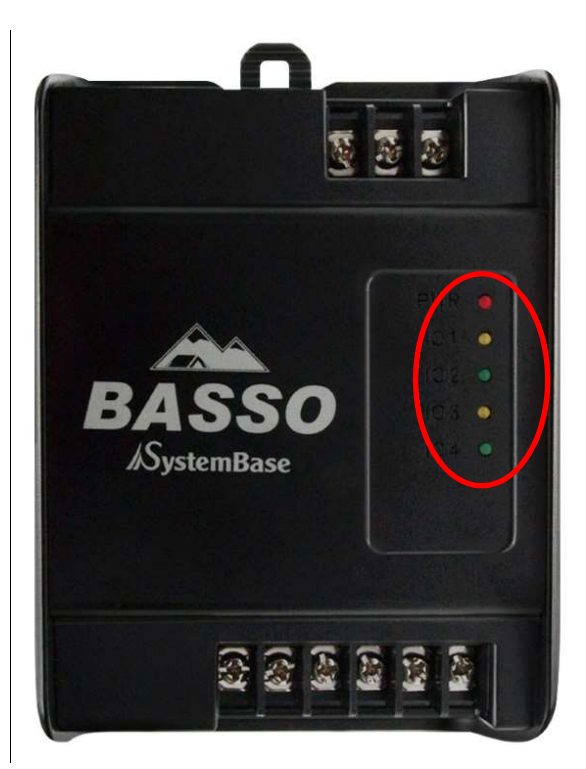

|        | LEC      | ) Name           | State                        | 동 작                           |
|--------|----------|------------------|------------------------------|-------------------------------|
| 1      | PW       | R (RED)          | Blink                        | Power On시 점멸.                 |
|        | 101      | Vallow           | 0.5                          | Rolay Normal Open             |
| 2      | 103      | renow            | OII                          | Relay Normal Open             |
| Ζ      | 102      | Groop            | 0.5                          | Polay Normal Close            |
|        | 104      | Green            | On                           | Relay Normal Close            |
| л<br>И | LAN Port |                  | On                           | 100 Base Tx Standard 네트워크 활성화 |
| (왼즉    | 쪽 녹색)    | Off              | 10 Base Tx Standard 네트워크 활성화 |                               |
|        |          |                  | On                           | 네트워크에 연결됨                     |
| 4      | 4 LA     | N Port<br>르쪼 화새) | Off                          | 네트워크 연결이 끊어짐                  |
|        | (오른쏙 황색  |                  | Blink                        | LAN 데이터 송수신 중임                |

#### 커넥터

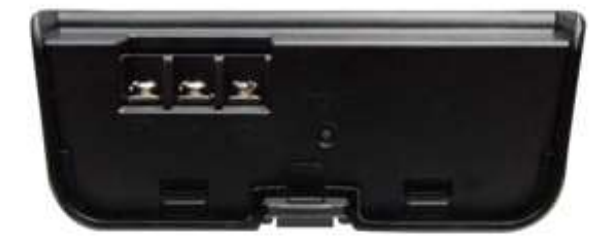

DC 전원 단자, 리셋스위치

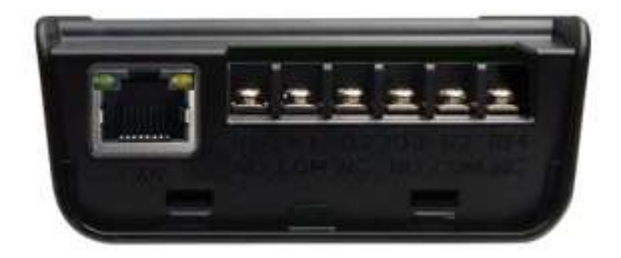

LAN 포트, 릴레이 Out Port(NO.COM.NC)

- PWR: DC 12V 1A를 연결합니다. (무극성+/-, FGND)
- LAN (RJ45): Ethernet 통신 포트 10/100Mbps(Auto MDIX) 지원
- Relay Output x 2EA: Relay 연결 포트로 NC(Normal Close), NO(Normal Open) 두가지 모드 지원합니다.
  (핀 사양은 참고자료 참고)

### 버튼

- RST 버튼 3초 미만 누름: 장비가 리부팅 됩니다.
- RST 버튼 3초 이상 누름: 장비 공장 초기화가 됩니다. (초기화 값은 참고자료 참고)

### 5. 기능

SG-3021TIL의 기본 기능은 아래와 같습니다. 이 매뉴얼 전반을 통해 다른 기능들도 소개됩니다.

#### 1) 웹에서 릴레이 제어 기능

웹브라우저를 통해 연결된 장비의 IP로 접속하여 Relay Port의 동작 상태를 제어 할 수 있습니다.

#### 2) 다양한 통신 기능을 지원합니다.

SG-3021TIL은 TCP/UDP 소켓 연결을 이용하여 Relay Port를 제어 할 수 있습니다.

#### 3) VCP(Virtual Com Port) 기능

제공되는 유틸리티 중 가상 COM Port(VCP: Virtual Com Port)인 ComRedirector를 이용하여 같은 네트워크상에 연결된 SG-3021TIL의 Relay 포트를 마치 PC에 장착된 시리얼 포트처럼 사용할 수 있습니다. 설정을 사용자 관점에서 쉽고 빠르게 할 수 있는 유틸리티 "SGConfig"를 제공합니다.

#### 4) 접점 상태

릴레이는 Normal Open, Normal Close 두가지 상태가 존재합니다. 장비가 처음 부팅 되면 기본적으로 릴레이는 Normal Close 상태로 설정됩니다. 두 가지 상태에 따른 접점은 아래와 같습니다.

|         | Open               | Close              |
|---------|--------------------|--------------------|
| 릴레이 접점  | NO COM NC          |                    |
| LED 상태  | Yellow 켜짐/Green 꺼짐 | Green 켜짐/Yellow 꺼짐 |
| Web 화면  | Open Close         | Open Close         |
| 프로토콜 표시 | '1'                | ·O'                |

### 6. 응용하기

#### PC 🛛 LAN 🖾 SG-3021TIL장비 연결

SG-3021TIL연결은 Ethernet(LAN)을 경유하여 ComRedirector, TCP Server/Client, UDP, Modbus TCP 연결을 수행합니다.

접속하는 방식으로 공유기 대역의 IP를 고정 IP인 Static IP으로 설정하거나, IP를 자동으로 할당 받는 DHCP로 설정할 수 있습니다.

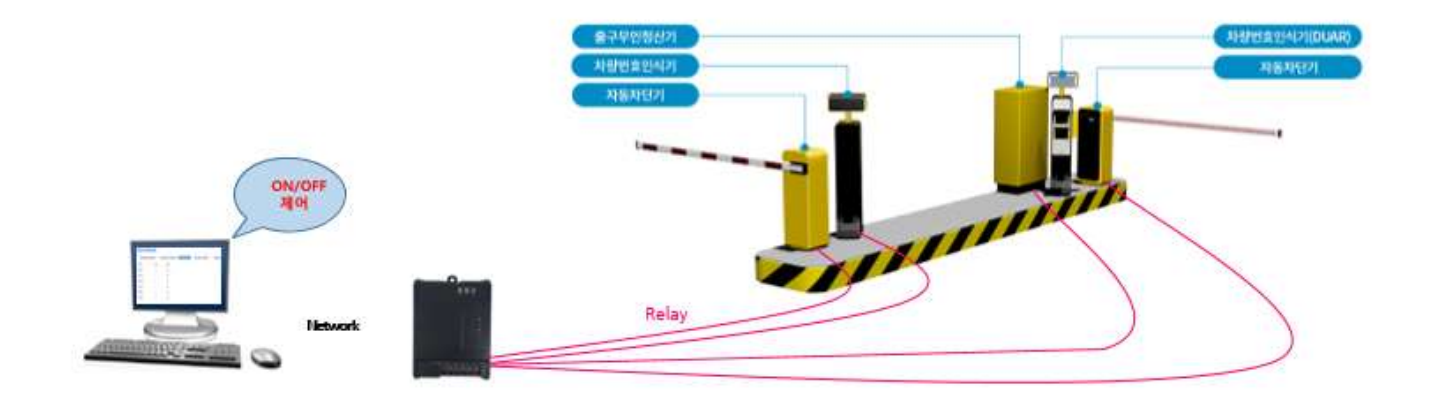

유선으로 연결된 PC/노트북에서 각 SG-3021TIL을 연결하여 통신할 수 있습니다.

### 7. 설정 준비하기

SG-3021TIL을 네트워크에 연결하기 위해서는 RJ45 Ethernet 포트가 필요하며, Ethernet은 10Mbps 및 100Mbps Ethernet 연결(자동인식)을 지원합니다. SG-3021TIL의 LAN포트는 Auto MDIX기능을 지원하므로, Cross Ethernet Cable과 Direct Ethernet Cable을 자동으로 인식하기 때문에 어떤 방식의 Cable을 연결해도 상관없습니다. 해당 Cable의 한쪽 끝 을 SG-3021TIL에 기타 네트워크 장비에 연결합니다.

먼저 SG-3021TIL에 공급되는 입력 전압이 12V 1A와 일치하는지 확인하고 올바르게 전압을 공급합니다. 전원이 정상적으 로 공급되는 경우에 SG-3021TIL은 전원이 켜지면서 부팅을 시작합니다. 모델의 동작 상태를 확인할 수 있는 LED는 RDY이며, RJ45 Ethernet 포트에 장착된 LED를 통해서도 상태를 확인할 수 있 습니다.

SG-3021TIL의 웹에 접근하기 위해서는 IP 주소가 필요합니다. 기본값으로 SG-3021TIL은 고정 IP가 할당되어 있습니다. 최초 접속 후 수동으로 다른 IP 주소를 입력하거나 SG-3021TIL이 자동으로 DHCP 서버로부터 IP를 할당 받도록 설정하는 것이 가능합니다. 이것은 사용자의 네트워크 환경 및 정책에 따라 다르지만 고유의 고정 IP를 SG-3021TIL에 할당하는 것 을 권장합니다.

#### (1) PC와 SG-3021TIL 연결

SG-3021TIL의 환경을 보거나 설정하기 위해서는 SGconfig 유틸리티를 사용하거나 Web 브라우저로 접속해야 하는데 먼 저 SG-3021TIL이 동작하고 있는 네트워크 주소인 IP Address를 알아야 합니다.

만일 SG-3021TIL의 LAN 포트가 DHCP 서버로부터 IP를 할당 받아 사용 중이거나, 또는 고정 IP 주소로 설정되어 있는 경우 또는 IP 주소가 무엇인지 모르는 경우에는 아래와 같이 SGConfig의 Search 기능을 사용합니다.

| Search | Search IP | Configure  | Import     |
|--------|-----------|------------|------------|
| Model  | MAC Addre | ss Version | Device Nam |

#### 기본 IP 주소: 192.168.0.223

SG-3021TIL의 기본 IP 주소는 192.168.0.223으로 설정되어 있습니다. 이 주소로 접속하기 위해서는 PC가 192.168.0.223 에 접속할 수 있도록 네트워크 설정을 변경해야 합니다. 다음의 예제를 참고하여 설정하기 바랍니다.

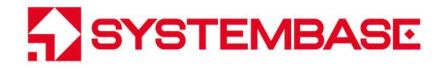

| eneral                                                                                               |                                                                              |
|----------------------------------------------------------------------------------------------------|------------------------------------------------------------------------------|
| You can get IP settings assigned this capability. Otherwise, you ne for the appropriate IP settings. | automatically if your network suppor<br>eed to ask your network administrato |
| 💮 Obtain an IP address autom                                                                         | atically                                                                     |
| • Use the following IP address                                                                       |                                                                              |
| IP address:                                                                                          | 192 . 168 . 0 . 220                                                          |
| Subnet mask:                                                                                         | 255 . 255 . 255 . 0                                                          |
| Default gateway:                                                                                     | 192.168.0.1                                                                  |
| Obtain DNS server address                                                                            | automatically                                                                |
| Ostal PHS server address   Ostal PHS server  Ostal PHS server                                        | r addresses:                                                                 |
| Preferred DNS server:                                                                                |                                                                              |
| Alternate DNS server:                                                                                | <b>x x</b> (x)                                                               |
| Validate settings upon exit                                                                          | Advanced.                                                                    |
|                                                                                                    |                                                                              |

참고하여 설정하기

### 8. 설정하기

#### 웹에서 설정하기

SGconfig 유틸리티를 이용하여 설정 하는 방법은 하기 웹 설정 방법에서 설명합니다.

#### 접속

웹 브라우저를 열고 SG-3021TIL의 IP 주소를 입력하면 로그인 페이지가 나타난다. 초기 ID와 Password는 serialgate / 99999999(8자리) 번호로 지정 되어 있으며 로그인 후 변경이 가능합니다.

| /indows Securit                                  | y 🗖                                                                                                    |
|--------------------------------------------------|----------------------------------------------------------------------------------------------------|
| The server 192<br>password.                      | 168.0.223 at SerialGate Login requires a username and                                                         |
| Warning: This<br>sent in an inse<br>connection). | server is requesting that your username and password be<br>cure manner (basic authentication without a secure |
|                                                  | serialgate                                                                                                    |
|                                                  | OK Cancel                                                                                                    |

#### **Network Setting**

웹 설정 페이지 초기 화면에는 장비의 Network 정보를 보여 주는 Network Setting 설정 페이지가 나타납니다. 페이지의 화면은 다음과 같습니다

| Network Setting            | Operation Setting | Relay Test | Change ID/PW | Reboo |
|----------------------------|-------------------|------------|--------------|-------|
| Devic <mark>e N</mark> ame | SerialGate        |            |              |       |
| MAC Address                | 00:05:F4:00:20:50 |            |              |       |
| Connection Type            | Static •          |            |              |       |
| P Address                  | 192.168.0.223     |            |              |       |
| Subnet Mask                | 255 255 255 0     |            |              |       |
| Gateway                    | 192.168.0.254     |            |              |       |
| ONS                        | 168.126.63.1      |            |              |       |

Network Setting 에서는 네트워크 환경과 네트워크 관리에 대해 설정합니다. 설정을 변경하고 나면 반드시 [Submit] 버튼 을 눌러 변경된 값을 저장하고 실제 장비 동작에 적용시키기 위해서는 **Reboot 메뉴를 통해 재 시작 해야 합니다**. 만일, 변 경 내용을 저장하지 않고 종료하면 변경된 값은 손실됩니다.

[Submit] 버튼으로 수정한 값을 저장하지 않았다면 [Cancel] 버튼으로 수정 전의 값으로 다시 돌아 갈 수 있습니다.

Network Setting 페이지의 주요 기능은 다음과 같습니다.

#### <u>SG-3021TL 사용자 매뉴얼</u>

| 메뉴          | Default       | 설명                                            |  |
|-------------|---------------|-----------------------------------------------|--|
| Device      | SerialGate    | 디바이스의 이름 설정                                   |  |
| Name        |               |                                               |  |
| MAC Address | 고유 Address    | MAC Address 표시                                |  |
| Connection  | Static        | Static IP 방식으로 고정 IP를 사용 할 것인지 DHCP 방식으       |  |
| Туре        | Static        | 로 자동으로 IP 를 부여 받을 것인지 선택                      |  |
| IP Address  | 192.168.0.223 | 현재의 IP 주소를 설정                                 |  |
|             |               | (Connection Type 이 Static IP 이면 직접 IP 주소를 입력하 |  |
|             |               | 고, DHCP 이면 현재의 IP 가 표시되며 변경은 불가능합니다.)         |  |
| Subnet Mask | 255.255.255.0 | 현재의 서브넷 마스크 주소를 설정                            |  |
|             |               | (Connection Type 이 Static IP 이면, 직접 서브넷 마스크를  |  |
|             |               | 입력하고 Connection Type 이 DHCP 이면 현재의 서브넷 마      |  |
|             |               | 스크 주소가 표시되며, 변경은 불가능합니다.)                     |  |
| Gateway     |               | 현재의 Gateway 주소를 설정                            |  |
|             | 192.168.0.254 | (Connection Type 이 Static IP 이면 직접 게이트웨이 주소를  |  |
|             |               | 입력하고 Connection Type 이 DHCP 이면 현재의 게이트웨이      |  |
|             |               | 주소가 표시되며, 변경은 불가능합니다.)                        |  |
| DNS         | 169 126 62 1  | DNS (Domain Name Service)를 제공하는 서버의 IP 주소를    |  |
| DNS         | 168.126.63.1  | 설정                                            |  |

SYSTEMBASE

#### **Operation Setting**

| Network Setting      | Operation Setting | Relay Test   | Change ID/PW | Reboot |
|----------------------|-------------------|--------------|--------------|--------|
| Operation Mode       | COM Redirector    |              |              |        |
| Data Type            | Raw 🗸             |              |              |        |
| Modbus Slave ID      | 1                 |              |              |        |
| Local Port           | 4001              |              |              |        |
| Target IP            | 0.0.0.0           |              |              |        |
| Target Port          | 4001              |              |              |        |
| TCP Alive Check Time | 60 (0~65          | 535 seconds) |              |        |
|                      | Submit Canc       | el           |              |        |
|                      |                   |              |              |        |

Operation Settings에서는 이더넷 소켓과 모드를 설정합니다. 설정을 변경하고 나면 반드시 [Submit] 버튼을 누르고 변경 된 값을 실제 장비 동작에 적용시키기 위해서는 [Reboot] 메뉴를 통해 재 시작 해야 합니다. 만일, 변경 내용을 저장하지 않고 종료하면 변경된 값은 손실됩니다.

[Submit] 버튼으로 수정한 값을 저장하지 않았다면 [Cancel] 버튼으로 수정 전의 값으로 다시 돌아 갈 수 있습니다.

Operation Setting의 주요 기능은 다음과 같습니다.

| 메뉴                 | Default   | 설명                                                                                              |
|--------------------|-----------|-------------------------------------------------------------------------------------------------|
|                    |           | 시리얼 포트에서 사용할 동작 프로토콜을 설정합니다.                                                                    |
|                    |           | COM Redirector                                                                                  |
|                    |           | Windows 환경의 PC 에서 가상 COM 포트로 이더넷을 통해 통신을                                                        |
|                    |           | 사용할 수 있도록 합니다.                                                                                  |
|                    |           | TCP Server                                                                                      |
|                    |           | SG-3021TIL 이 소켓 서버 역할을 하여 네트워크 상의 Client 로부터 접속을 대기합니다. 접속을 대기하는 소켓번호는 [Local Port]에서 설정하며, 소켓접 |
|                    |           | 속이 완료되면 프로토콜을 통해 명령을 보낼 수 있습니다.<br>                                                             |
|                    | C014      |                                                                                                 |
| Operation          | COM       | 네트워크 상에 특성서버가 접속을 내기할 때 SG-302111L는 소켓의 클라이                                                     |
| Mode               | Redirecto | 이언트 역할을 하여 실정된 서머의 IP 주소와 조켓면호로 접옥을 지도합니다.                                                      |
|                    | r         | _ 조곗접속이 완료되면 프로도콜콜 동애 영영콜 모델 두 있습니다. 접속을 요<br>                                                  |
|                    |           | 경일 저미의 IP 와 포드린오픈 [Target IP/Port]에서 설정입니다.                                                     |
|                    |           | ODF<br>SC-2021TU 이 니머리 토시은 스해하니다                                                                |
|                    |           | 이 30 302 THEY ODF도 승진을 구성합니다.                                                                   |
|                    |           | 토시하 사내바이 IP 와 포트버ㅎ느 [Target IP/Target Port]에서 성정하니다                                             |
|                    |           | [IDP는 Web 은 이요하여 선정]                                                                            |
|                    |           |                                                                                                 |
|                    |           | SG-3021TII에 Modbus TCP를 적용하여 Relay 제어 및 상태 값을 확인할                                               |
|                    |           | 수 있습니다. [Modbus TCP 는 Web 을 이용하여 설정]                                                            |
|                    |           | Com Redirector 의 데이터 타입을 설정합니다. Command 제어를 수행하는                                                |
| Data Type          | Raw       | Raw 모드와 Modbus RTU/ASCII 를 지원합니다.                                                               |
| Modbus<br>Slave ID | 1         | Modbus Slave ID 는 1~247 을 지원합니다.                                                                |
| Local Port         | 4001      | 포트에 할당된 번호를 지정합니다. TCP Server 와 UDP 모드에서 네트워크<br>연결을 기다리기 위해 이 포트를 사용합니다.                       |
| Target IP          | 0.0.0.0   | TCP Client 모드에서 연결할 대상의 IP 주소를 지정합니다.                                                           |
| Target Port        | 4001      | TCP Client 모드에서 연결할 대상의 포트를 지정합니다.                                                              |
|                    |           | 소켓 접속이 연결된 후 설정된 시간 주기로 네트워크 상태를 확인 하여 네트                                                       |
|                    |           | 워크 이상이 판단되면 소켓 접속을 종료하거나 리셋합니다.                                                                 |
|                    |           | ('0'으로 설정 시 이 기능은 사용되지 않으며, 0 에서 65535 sec 까지 설정                                                |
| Check Time         | 60        | 가능합니다)                                                                                          |
| check fille        |           |                                                                                                 |
|                    |           | 초기값인 'O'으로 설정된 경우, 이 기능을 수행하지 않고 한번                                                             |
|                    |           | 연결된 소켓 접속을 계속 유지합니다.                                                                            |

### **Relay Test**

Relay의 상태를 웹 화면에서 확인하거나 변경 할 수 있습니다.

| Serial    | Gate    |                          |            |              |        |                                      |
|-----------|---------|--------------------------|------------|--------------|--------|--------------------------------------|
| Network S | Setting | <b>Operation Setting</b> | Relay Test | Change ID/PW | Reboot | Model: SG-3021TIL   Version: 1.0.000 |
| Name      | Open    | Close                    |            |              |        |                                      |
| Relay 1   | ۲       | 0                        |            |              |        |                                      |
| Relay 2   | ۲       | 0                        |            |              |        |                                      |
|           |         |                          |            |              |        |                                      |
|           |         |                          |            |              |        |                                      |

| 메뉴      | Default | 설명                                   |
|---------|---------|--------------------------------------|
|         |         | Relay의 상태를 설정 합니다,                   |
|         |         | Open                                 |
| Relay 1 | Close   | Relay 1 설정을 Normal Open 상태로 변경 합니다.  |
|         |         | Close                                |
|         |         | Relay 1 설정을 Normal Close 상태로 변경 합니다. |
|         |         | Relay의 상태를 설정 합니다,                   |
|         |         | Open                                 |
| Relay 2 | Close   | Relay 2 설정을 Normal Open 상태로 변경 합니다.  |
|         |         | Close                                |
|         |         | Relay 2 설정을 Normal Close 상태로 변경 합니다. |

#### Change ID/PW

ID와 Password를 변경할 수 있습니다.

| New ID          |               |
|-----------------|---------------|
| New Password    |               |
| Retype Password |               |
|                 | Submit Cancel |

#### Reboot

장치가 재 시작 됩니다.

설정을 바꾸고 submit을 통해 설정 값을 저장하면 변경 사항이 반영되어 재 시작됩니다.

| lf you | click the reboot button,                     |
|--------|----------------------------------------------|
| Serial | IGate will be rebooting after a few seconds. |
|        | Reboot                                       |

#### **Factory Default**

Factory Default 를 실행하면 SG-3021TIL에 저장된 모든 설정 값이 삭제되고, 초기 상태의 설정이 적용됩니다. 한 번 실행 하면 다시 되돌릴 수 없습니다.

SG-3021TIL의 스위치를 3초 이상 누르면 RDY LED가 빠르게 점멸하고 Factory Default가 됩니다.

|   | 상태       | 동 작                                 |
|---|----------|-------------------------------------|
| 1 | 3초 미만 누름 | SG-3021TIL이 재 시작 됩니다.               |
| 2 | 3초 이상 누름 | SG-3021TIL의 설정을 공장 출하 시의 기본값으로 되돌린다 |

#### SGConfig로 설정하기

SerialGate 시리즈에서 제공하는 설정 프로그램인 SGConfig 유틸리티를 통해 SG-3021TIL 을 설정 할 수 있습니다. 다만 범용적인 유틸리티 이므로 Serial 설정과 같이 SG-3021TIL에는 없는 설정 항목이 존재 합니다. 장비에 없는 설정 항목은 SGConfig 에서 표시 될 수 있으나 존재하지 않으므로 변경을 해도 장비에 실제 적용 되지 않습니다. 그 부분은 다음과 같습니다.

- Telnet / Portview IP 없음

| Search     | Search IP         | Configure | Import      | Telnet        | Web           | Upgrade Firr  | nware       | Apply |
|------------|-------------------|-----------|-------------|---------------|---------------|---------------|-------------|-------|
| Model      | MAC Address       | Version   | Device Name | IP Address    | Subnet Mask   | Gateway       | PortView IP | Apply |
| SG-3061TIL | 00-05-F4-00-20-55 | 1.0.001   | SerialGate  | 192.168.0.223 | 255.255.255.0 | 192.168.0.254 | 0.0.0.0     |       |
| CC 2001TH  | 00.05 54.00.20 55 | 1.0.001   | CoriolGato  | 102 100 0 222 | 255 255 255 0 | 100 100 0 054 | 0000        |       |

- Network Service 항목 없음

| ₩AN(Main) Net | work          | Network S | ervices   |
|---------------|---------------|-----------|-----------|
| Device Name   | SerialGate    | PortView  | 0.0.0.0   |
| Network Type  | Static IP 🔹   | Telnet    | Disable 🔹 |
| IP Address    | 192.168.0.223 | SSH       | Disable 🔹 |
| Subnet Mask   | 255.255.255.0 | FTP       | Disable 🔹 |
| Gateway       | 192.168.0.254 | WEB       | Disable 🔹 |
| DNS           | 168.126.63.1  |           |           |

#### - Operation Mode 의 Type/Latency/Nodelay 항목 없음

#### Modbus TCP 와 UDP 는 Web을 이용하여 설정

| I | Netwo | rk Operation Mo | de Serial Option |          |      |         |           |       |         |         |
|---|-------|-----------------|------------------|----------|------|---------|-----------|-------|---------|---------|
|   |       |                 |                  |          |      |         |           |       |         |         |
|   | No    | Port Alias      | Operation        | Src Port | Туре | Dest IP | Dest Port | Alive | Latency | Nodelay |
|   | 1     | Port 0          | COM_Redirector   | 4001     | Data | 0.0.0.0 | 4001      | 60    | 0       |         |
|   |       |                 |                  |          |      |         |           | t     |         |         |

- Serial Option 설정 없음

| Netwo | rk Operation | n Mode Seria | al Option |          |        |              |
|-------|--------------|--------------|-----------|----------|--------|--------------|
| No    | Interface    | Baudrate     | Data Bit  | Stop Bit | Parity | Flow Control |
| 1     | RS232        | 9600         | 8         | 1        | None   | None         |
|       |              |              |           |          |        |              |
|       |              |              |           |          |        |              |

SGConfig 유틸리티의 자세한 사용법은 SGConfig 매뉴얼을 참조 합니다.

#### 프로토콜 제어

이더넷을 통해 명령을 내려 SG-3021TIL 의 릴레이의 상태를 확인 하거나 제어 하는 방법을 소개합니다.

#### 릴레이 상태 읽기

명령 형식: [릴레이번호 문자] [-문자]

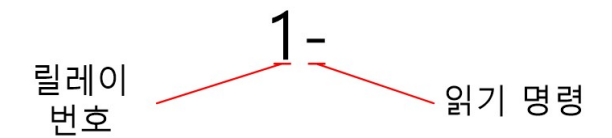

해당 릴레이의 상태를 읽으려면 2Byte의 명령이 필요합니다. 예를들어 1번 릴레이의 상태를 읽으려면 첫번째 바이트에는 릴레이 번호를 나타내는 '1' 문자를 보내고 두번째 바이트에는 '-' 문자를 붙입니다. 이 명령이 성공적으로 수행되면 포트 번호와 함께 결과값을 '0' 이나 '1' 문자로 수신 됩니다. 여기서 0 은 Relay의 Close 상태를, 1은 Relay의 Open 상태를 나 타낸다. 만약 명령 형식이 지켜지지 않으면 Error 를 나타내는 'E' 문자가 수신됩니다.

#### 릴레이 상태 변경하기

명령 형식 : [릴레이번호 문자] [ 0(Close) or 1(Open) 문자] [ . 문자]

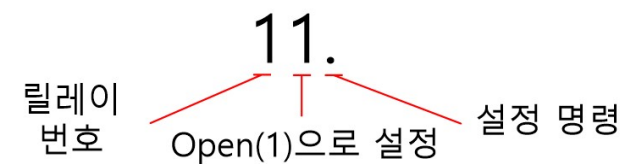

해당 릴레이의 상태를 변경 하려면 3Byte의 명령이 필요합니다. 예를들어 1번 릴레이의 상태를 Open 상태로 변경 하려면 첫번째 바이트에는 릴레이 번호를 나타내는 '1' 문자를 보내고 두번째 바이트에는 Open 을 나타내는 '1'문자를 보냅니다. 마지막으로 '.' 문자로 릴레이 상태를 변경하는 명령임을 나타냅니다. 이 명령이 성공적으로 수행되면 OK의 약자인 'O' 문 자가 수신되고 실패하면 Error의 약자인 'E' 문자가 수신됩니다. 2번 릴레이를 Close 상태로 변경 하려면 20. 명령을 보냅니다.

모든 명령은 각 바이트가 연속적으로 붙어 있어야 하며 문자 사이사이에 스트링의 끝을 나타내는 Null(0x00)이 들어가면 Error로 처리합니다.

\* 릴레이 제어 명령어는 포트 하나씩만 가능하며, 복수 명령어로 전송하는 것은 처리하지 않습니다. (릴레이 오동작 방지) 예) 11. (ok), 11.21. (Error),

1- (ok), 1-2- (Error)

#### Modbus 연결

Modbus TCP 설정은 Web을 이용하여 설정해야 됩니다. (SGConfig 안됨)

SG-3021TIL이 부팅 완료되면 PWR(적색) LED가 점멸합니다. Modbus Poll을 실행합니다.

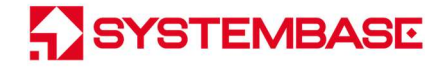

|                      |                         | ~ ~ <b>G</b>   - |           | 13 10 17 | 22 ZJ |   |
|----------------------|-------------------------|------------------|-----------|----------|-------|---|
| 🦻 Mbpol              | 13                      |                  |           |          |       | 3 |
| Fx = 0: E<br>No conn | Err = 0: ID =<br>ection | 1: F = 03: SI    | R = 1000r | ns       |       |   |
|                      | Alias                   | 00000            |           |          |       |   |
| 0                    |                         | 0                |           |          |       |   |
| 1                    |                         | 0                |           |          |       |   |
| 2                    |                         | 0                |           |          |       |   |
| 3                    |                         | 0                |           |          |       |   |
| 4                    |                         | 0                |           |          |       |   |
| 5                    |                         | 0                |           |          |       |   |
| 6                    |                         | 0                |           |          |       |   |
| 7                    |                         | 0                |           |          |       |   |
| 8                    |                         | 0                |           |          |       |   |
| 9                    |                         | 0                |           |          |       |   |

#### **Connection Setup**

메뉴의 Connection → Connect를 선택하여 Modbus 접속 설정을 합니다.

#### Modbus RTU / ASCII

| nnection Setup       |                  |                               |
|----------------------|------------------|-------------------------------|
| Connection           |                  | ОК                            |
| Serial Port          | ~                |                               |
| Serial Settings      |                  | Cancel                        |
| Redirector VCP(COM5  | 0) 🗸             | Mode                          |
| 115200 Baud 🖂        |                  | ● RTU ○ ASCII                 |
| 8 Data bits 🛛 🗸      |                  | Response Timeout<br>3000 [ms] |
| Even Parity $\sim$   |                  | Delay Between Polls           |
| 1 Stop Bit 🛛 🗸       | <u>A</u> dvanced | 1000 [ms]                     |
| Remote Modbus Server | me               |                               |
| 192.168.0.225        |                  | ~                             |
| Server Port          | Connect Timeout  | IPv4                          |
| 4001                 | 3000 [ms]        |                               |

- Connection에 Serial Port로 선택하고, Setting에 SG-3021TIL과 연결된 가상 COM 포트를 설정합니다.

- 이때 SG-3021TIL의 Operation Mode는 COM Redirect이고 Data Type은 Modbus 입니다.
- Modbus Mode를 선택합니다. (RTU/ASCII)
- Response Timeout 설정하고, 설정이 완료되면 OK 버튼을 눌러 연결을 시도합니다.

#### Modbus TCP/IP

| nnection Setup          |                 |                               |
|-------------------------|-----------------|-------------------------------|
| Connection              |                 | ОК                            |
| Modbus TCP/IP           | ~               |                               |
| Serial Settings         |                 | Cancel                        |
| Redirector VCP(COM50)   | ~               | Mode                          |
| 115200 Baud $\sim$      |                 | ● RTU ○ ASCII                 |
| 8 Data bits 🛛 🗸         |                 | Response Timeout<br>3000 [ms] |
| Even Parity 👘 🗠         |                 | Delay Between Polls           |
| 1 Stop Bit 👘 🖂          | Advanced        | 1000 [ms]                     |
| Remote Modbus Server    |                 |                               |
| IP Address or Node Name |                 |                               |
| 192.168.0.223           |                 | ~                             |
| Server Port             | Connect Timeout | ● IPv4                        |
| 4001                    | 3000 [ms]       | O IPv6                        |

- Connection에 Modbus TCP/IP로 선택합니다.
- 이때 SG-3021TIL의 Operation Mode는 Modbus TCP 입니다.
- Remote Modbus Server에 SG-3021TIL의 IP address와 port를 입력합니다.
- Response Timeout 설정하고, 설정이 완료되면 OK 버튼을 눌러 연결을 시도합니다.

#### 통신 확인 및 상태 값 확인

Modbus통신이 정상적으로 이루어지게 되면 아래 그림처럼 SG-3021TIL의 각 Relay Port의 설정 정보를 확인할 수 있습니다.

| Т | Alias        | 00000 |  |
|---|--------------|-------|--|
| 0 | Alids        | 00000 |  |
| - | RO #1 Status | 0     |  |
| 1 | RO #2 Status | 0     |  |
| 2 |              |       |  |
| 3 |              |       |  |
| 4 |              |       |  |
| 5 |              |       |  |
| 6 |              |       |  |
| 7 |              |       |  |
| 8 |              |       |  |
| 9 |              |       |  |

Modbus 설정 (Function 6 / 16)

#### Read/Write Definition

메뉴의 Setup → Read/Write Definition을 선택하여 SG-3021TIL Register Map을 참조하여 작성합니다.

- Slave ID: SG-3021TIL에서 설정된 Slave ID를 입력합니다.
- Function: 03 Read Holding Registers (4x)를 선택합니다. RO 포트의 Register Address는 40001~40002입니다.
- Address: Data 시작 Address를 '0'으로 입력합니다.
- Quantity: 읽어올 register 개수는 '2'를 입력합니다.
- 나머지 설정은 Default 값으로 합니다.

| Read/Write       | Definition                        |            |                 | ×                       |
|------------------|-----------------------------------|------------|-----------------|-------------------------|
| Slave ID:        | 1                                 |            |                 | OK                      |
| Function:        | 03 Read H                         | Holding Re | gisters (4x) 🖂  | Cancel                  |
| Address:         | 0                                 | Protoco    | address, E.g. 4 | 0011 -> 10              |
| Quantity:        | 2                                 |            |                 |                         |
| Scan Rate:       | 1000                              | [ms]       |                 | Apply                   |
| Disable<br>Read/ | Write <u>D</u> isat<br>e on error | bled       | 1               | <u>R</u> ead/Write Once |
| View<br>Rows     |                                   |            |                 |                         |
| 10               | ○ 20 (                            | ) 50 ()    | 100 🔘 Fit to G  | luantity                |
| Hide A           | Alias Columr                      | ns         | PLC Addres      | ses (Base 1)            |
|                  |                                   |            |                 | -1.64                   |

#### Relay Port 제어 방법

메뉴의 Function → 06: Write Single Register 를 선택하고, Slave ID 와 Address, Value(값)을 쓰고 Send 버튼을

누르면 해당 Slave ID 로 명령이 전송됩니다.

아래의 예는 Slave ID 1번의 #40001(0번 Address; RO #1) 레지스터 값을 '1'로 쓰겠다는 뜻입니다.

| Write Single  | Register           |              |
|---------------|--------------------|--------------|
| Slave ID:     | 1                  | <u>S</u> end |
| Address:      | 0                  | Cancel       |
| Value:        | 1                  |              |
| Result<br>N/A |                    |              |
| 🗹 Close di    | alog on "Respo     | nse ok''     |
| Use Funct     | on                 |              |
| 💿 06: Writ    | e single register  |              |
| 0 16: Writ    | e multiple registe | ers          |
|               |                    |              |

메뉴의 Function → 16: Write Multiple Registers 를 선택하고, Slave ID 와 Address, Quantity, Value(값)을 쓰고 Send 버튼을 누르면 해당 Slave ID 로 명령이 전송됩니다.

아래의 예는 Slave ID 1번의 #40001~40002(RO #1, RO #2) 레지스터 값을 각각 '0, 1'로 쓰겠다는 뜻입니다.

| viultiple Registers |                       |                                    |
|---------------------|-----------------------|------------------------------------|
| 1                   | 000 = 0<br>001 = 1    | Send                               |
| 0                   |                       | Cancel                             |
| 2                   |                       | <u>E</u> dit                       |
| Signed              | ~                     | <u>O</u> pen                       |
|                     |                       | S <u>a</u> ve                      |
|                     |                       |                                    |
|                     |                       |                                    |
|                     |                       |                                    |
|                     |                       |                                    |
|                     | 1<br>0<br>2<br>Signed | 1 000 = 0<br>001 = 1<br>2 Signed ~ |

#### 통신 상태 디버깅

메뉴의 Display → Communication을 선택하여 송, 수신 패킷을 확인할 수 있습니다.

|     | Commu         | nicat | tion 1   | raffic | 2  |    |     |    |    |     |    |    |     |    |     |               | ×           |
|-----|---------------|-------|----------|--------|----|----|-----|----|----|-----|----|----|-----|----|-----|---------------|-------------|
|     | E <u>x</u> it |       | <u>S</u> | top    |    | C  | ear |    | S  | ave |    | Ē  | ору |    | Log | Stop on Error | I ime stamp |
| Tx: | 69307         | 19-   | -30      | 87     | 00 | 00 | 00  | 06 | 01 | 03  | 00 | 00 | 00  | 0A |     |               | ^           |
| Rx: | 69307         | 20-   | -30      | 87     | 00 | 00 | 00  | 03 | 01 | 83  | 02 |    |     |    |     |               |             |
| Tx: | 69307         | 21-   | -30      | 88     | 00 | 00 | 00  | 06 | 01 | 04  | 00 | 00 | 00  | 02 |     |               |             |
| Rx: | 69307         | 22-   | -30      | 88     | 00 | 00 | 00  | 07 | 01 | 04  | 04 | 00 | 00  | 00 | 00  |               |             |
| Tx: | 69307         | 23-   | -30      | 89     | 00 | 00 | 00  | 06 | 01 | 03  | 00 | 00 | 00  | 02 |     |               |             |
| Rx: | 69307         | 24-   | -30      | 89     | 00 | 00 | 00  | 07 | 01 | 03  | 04 | 00 | 00  | 00 | 00  |               |             |
| Tx: | 69307         | 25-   | -30      | 8A     | 00 | 00 | 00  | 06 | 01 | 03  | 00 | 00 | 00  | 0A |     |               |             |
| Rx: | 69307         | 26-   | -30      | 8A     | 00 | 00 | 00  | 03 | 01 | 83  | 02 |    |     |    |     |               |             |
| Tx: | 69307         | 27-   | -30      | 8B     | 00 | 00 | 00  | 06 | 01 | 04  | 00 | 00 | 00  | 02 |     |               |             |
| Rx: | 69307         | 28-   | -30      | 8B     | 00 | 00 | 00  | 07 | 01 | 04  | 04 | 00 | 00  | 00 | 00  |               |             |
| Tx: | 69307         | 29-   | -30      | 8C     | 00 | 00 | 00  | 06 | 01 | 03  | 00 | 00 | 00  | 02 |     |               |             |
| Rx: | 69307         | 30-   | -30      | 8C     | 00 | 00 | 00  | 07 | 01 | 03  | 04 | 00 | 00  | 00 | 00  |               |             |
| Tx: | 69307         | 31-   | -30      | 8D     | 00 | 00 | 00  | 06 | 01 | 03  | 00 | 00 | 00  | 0A |     |               |             |
| Rx: | 69307         | 32-   | -30      | 8D     | 00 | 00 | 00  | 03 | 01 | 83  | 02 |    |     |    |     |               | ¥           |

#### Modbus 데이터 확인 (Function 4)

Modbus 에서 Function 4(Read InputRegisters)로 Relay port 데이터를 확인할 수 있습니다.

#### Read/Write Definition

메뉴의 Setup → Read/Write Definition을 선택하여 SG-3021TIL Register Map을 참조하여 작성합니다.

- Slave ID: SG-3021TIL에서 설정된 Slave ID를 입력합니다.

- Function: 04 Read Input Registers (3x)를 선택합니다. Relay 포트의 Register Address가 30001~30002입니다.
- Address: Data 시작 Address를 '0'으로 입력합니다.
- Quantity: 읽어올 register 개수는 '2'을 입력합니다.
- 나머지 설정은 Default 값으로 합니다.

| Read/Write            | Definition              |                 |                    | ×          |
|-----------------------|-------------------------|-----------------|--------------------|------------|
| Slave ID:             | 1                       |                 | C                  | OK         |
| Function:             | 04 Read Inpu            | ut Registers (3 | 3x) ~              | Cancel     |
| Address:              | 0                       | Protocol addr   | ress. E.g. 30011 · | » 10       |
| Quantity:             | 2                       |                 |                    |            |
| Scan Rate:            | 1000                    | [ms]            |                    | Apply      |
| Disable               | /Write <u>D</u> isabled | ł               |                    |            |
| 🗌 Disabl              | e on error              |                 | <u>R</u> ead/      | Write Once |
| View<br>Rows<br>() 10 | ○ 20 ○ !                | 50 🔿 100        | ◯ Fit to Quantit   | y          |
| Hide A                | Alias Columns           | F               | PLC Addresses (B   | ase 1)     |
|                       | ee in Cell              |                 | nron/Daniel Mor    | 4e         |

#### 통신 확인 및 데이터 확인

Modbus 통신이 정상적으로 이루어지게 되면 아래 그림처럼 SG-3021TIL의 각 Port 데이터를 확인할 수 있습니다. (Alias에 사용자가 직접 별칭을 입력하면 확인이 쉬워집니다.)

|   | Alias        | 00000 |  |
|---|--------------|-------|--|
| 0 | RO #1 Status | 0     |  |
| 1 | RO #2 Status | 0     |  |
| 2 |              |       |  |
| 3 |              |       |  |
| 4 |              |       |  |
| 5 |              |       |  |
| 6 |              |       |  |
| 7 |              |       |  |
| 8 |              |       |  |
| 9 |              |       |  |

### 9. MODBUS MAP

SG-3021TIL의 지원하는 Modbus Function 및 Modbus Registers는 아래의 표로 확인할 수 있습니다.

| [Function 03: Read Holding Registers] |                     |             |      |                   |  |
|---------------------------------------|---------------------|-------------|------|-------------------|--|
| Data<br>Address                       | Register<br>Address | 설정          | 설정 값 | 설정 내용             |  |
| 0                                     | 40001               | RO #1 setup | 0~1  | 0= Close, 1= Open |  |
| 1                                     | 40002               | RO #2 setup | 0~1  | 0= Close, 1= Open |  |

| [Function 04: Read Input Registers] |                     |              |      |                   |  |  |
|-------------------------------------|---------------------|--------------|------|-------------------|--|--|
| Data<br>Address                     | Register<br>Address | 상태           | 상태 값 | 상태 내용             |  |  |
| 0                                   | 30001               | RO #1 status | 0~1  | 0= Close, 1= Open |  |  |
| 1                                   | 30002               | RO #2 status | 0~1  | 0= Close, 1= Open |  |  |

| [Function 06 : Write Single Register]    |  |
|------------------------------------------|--|
| [Function 16 : Write Multiple Registers] |  |

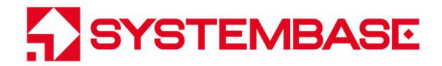

#### A급 기기

이 기기는 업무용(A급)으로 전자파적합등록을 한 기기이니 판매자 또는 사용자는 이 점을 주의하시기 바라며, 가정 외의 지역에서 사용하는 것을 목적으로 합니다.

이 기기는 사용 중 전파 혼신 가능성이 있으며, 타 기기로부터 유해한 혼신을 받을 수 있습니다.

# ----- 참고 자료 ------

### 1. 사양

<u>Communication (Ethernet)</u>

| LAN 포트  | 10/100Mbps RJ-45 Port x 1EA |
|---------|-----------------------------|
| 네트워크 접속 | Static IP, DHCP IP          |

#### Communication (Relay)

| Туре     | AC/DC Relay x 2EA |
|----------|-------------------|
| AC Relay | 240VAC 5A         |
| DC Relay | 30VDC 3A          |

#### Hardware (Electrical)

| Devuer Supply  | DC 12 V 1A Input                                            |
|----------------|-------------------------------------------------------------|
| Power Supply   | 소비전력 2.5 W                                                  |
| ESD Protection | ±15kV ESD(HBM) Protection                                   |
|                | Single Color LED : RDY x 1EA(Red)                           |
| Indicator LED  | Single Color LED:Relay x 4EA(NC: Yellow*2EA, NO: Green*2EA) |
|                | RJ-45 Connector LED:Speed(Green), Link/Activity(Yellow)     |

#### Hardware ( Physical )

| 크기   | 83.55(W)x118.9(L)x33.2(H)mm |
|------|-----------------------------|
| 무게   | 135 g                       |
| 동작온도 | -40 ~ 85 °C                 |
| 습도   | Max 90% R.H                 |

#### Reset Button

| 기능    | 동작    | 결과              |
|-------|-------|-----------------|
| 3초 미만 |       | 시스템 재 시작        |
| 3초 이상 | 이는 구금 | Factory Default |

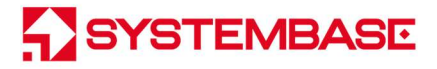

| 프로토콜 | TCP Server/Client, UDP, ICMP, DHCP, HTTP,    |
|------|----------------------------------------------|
|      | Com redirector, Modbus RTU/ASCII, Modbus TCP |
| 환경설정 | Web, SGConfig                                |

#### Ordering Information

|  | SG-3021TIL | 2 x Relay Terminal to RJ-45 Port (Relay to Ethernet) |
|--|------------|------------------------------------------------------|
|--|------------|------------------------------------------------------|

### 2. 치수도

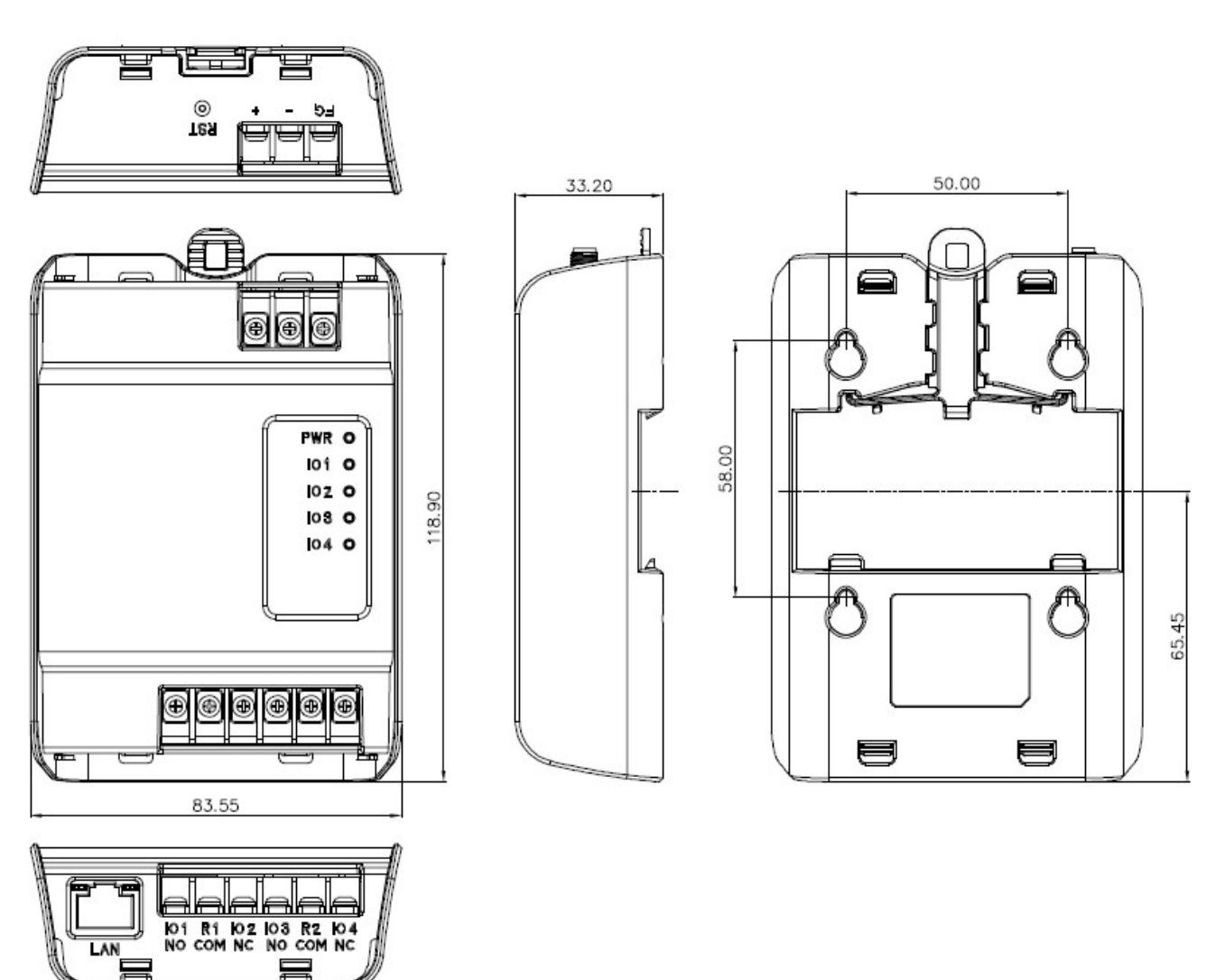

### 3. Relay 포트 핀 사양

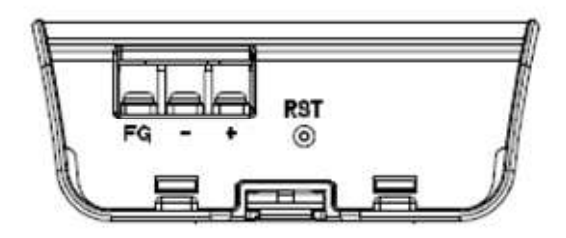

< Power 단자>

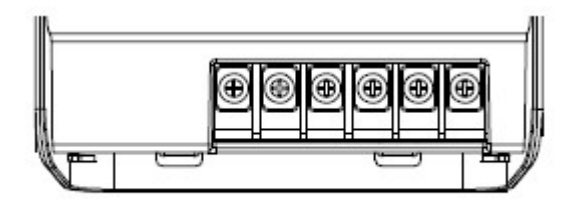

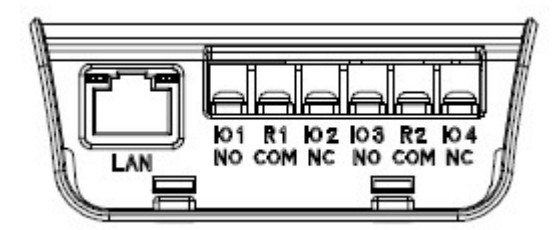

<Relay Terminal>

### 4. 제품 업데이트

SG-3021TIL은 SGConfig 유틸리티를 통하여 펌웨어 업그레이드를 지원하고 있으며, 사용법은 다음과 같습니다.

1. SGConfig를 실행합니다.

| Search | Search IP   | Configure | Import      | Telnet     | Web         | Upgrade F | rmware      | Appl  |
|--------|-------------|-----------|-------------|------------|-------------|-----------|-------------|-------|
| Model  | MAC Address | Version   | Device Name | IP Address | Subnet Mask | Gateway   | PortView IP | Apply |
|        |             |           |             |            |             |           |             |       |
|        |             |           |             |            |             |           |             |       |
|        |             |           |             |            |             |           |             |       |
|        |             |           |             |            |             |           |             |       |
|        |             |           |             |            |             |           |             |       |
|        |             |           |             |            |             |           |             |       |
|        |             |           |             |            |             |           |             |       |

2. Search 버튼을 클릭하여 장비가 목록에 나타나면 업그레이드 하려는 장비의 목록을 클릭하고 Upgrade Firmware 을 아래와 같이 선택합니다,

|    | 100 M        |           | 1      |              |       |
|----|--------------|-----------|--------|--------------|-------|
|    | Telnet       | Web       | Upgr   | ade Firmware | Apply |
| s  | Subnet Mask  | Gatev     | vay    | PortView IP  | Apply |
| 23 | 255.255.255. | 0 192.168 | .0.254 | 0.0.0.0      |       |
| 16 | 255.255.255. | 0 192.168 | .0.254 | 0.0.0.0      |       |

3. Upgrade Firmware 버튼을 클릭하여 펌웨어 파일을 선택합니다. 펌웨어 파일 명은 버전에 따라 다르므로 예시에 쓰인 파일과는 다를 수 있습니다.

| LOOK III.      | Ja Temp    |           | - | († 🖸 🚰 🖽      | •        |
|----------------|------------|-----------|---|---------------|----------|
| C.             | Name       | ^         |   | Date modified | Туре     |
|                | eddy-2.5.3 | 3.1.bin   |   | 2013-04-02    | BIN File |
| Vecenit Flaces | SG3000_1.  | 1.bin     |   | 2013-11-12    | BIN File |
|                |            |           |   |               |          |
| Desktop        |            |           |   |               |          |
|                |            |           |   |               |          |
| Libraries      |            |           |   |               |          |
|                |            |           |   |               |          |
| Computer       |            |           |   |               |          |
|                |            |           |   |               |          |
| Network        |            |           |   |               |          |
|                | •          | m         |   |               |          |
|                | Ci.        | 000000 11 |   |               | 0.00     |

. 아래와 같이 업그레이드가 진행 됩니다.

| learch     | Search IP         | Configure | Import      |               | Teinet        | Web Up        | pade Firmware | Apph  |
|------------|-------------------|-----------|-------------|---------------|---------------|---------------|---------------|-------|
| Model      | MAC Address       | Version   | Device Name | IP Address    | Subnet Mask   | Galeway       | PortView IP   | Apply |
| SG-3011P   | 00-05-F4-00-20-31 | 1.1.020   | SeiaGate    | 192168.0.213  | 255.255.255.0 | 192.168.0.254 | 0.0.0         |       |
| SG-3011P   | 00-05-F4-00-20-21 | 1.1.020   | SeialGale   | 192,168,0,212 | 255.255.255.0 | 192,168.0.254 | 0.0.0.0       |       |
| S-1010/ALL | 00-05-F4-00-20-59 | 2.2.283   | serialgate  | 192 168 0 216 | 255 255 255 0 | 192 168 0 254 | 0000          |       |
|            |                   | [         |             |               |               |               |               |       |

5. 업그레이드가 완료되면 아래와 같은 메시지 창이 뜹니다. OK를 클릭합니다.

| SGConfig v1.0        | 23            |
|----------------------|---------------|
| Updating firmware wa | as successful |
| OK                   |               |
|                      |               |

6. 시험 장비의 RESET 버튼을 3초 미만으로 눌러 재부팅 시키고 약 3초간 대기합니다.

7. SGConfig의 Search 버튼을 눌러 시험 장비를 다시 검색하고 아래와 같이 업그레이드 버전을 확인 합니다.

| Search      | Search IP         | Configure | Import      | Telnet        | Web           | Upgrade Firr  | nware       | Apply |
|-------------|-------------------|-----------|-------------|---------------|---------------|---------------|-------------|-------|
| Model       | MAC Address       | Version   | Device Name | IP Address    | Subnet Mask   | Gateway       | PortView IP | Apply |
| SG-3021TIL  | 00-05-F4-00-20-57 | 1.0.000   | SerialGate  | 192.168.0.215 | 255.255.255.0 | 192.168.0.254 | 0.0.0.0     |       |
| SG-4161/ALL | 00-05-F4-99-00-04 | 0.2.001   | SerialGate  | 192.168.0.217 | 255.255.255.0 | 192.168.0.254 | 0.0.0.0     |       |

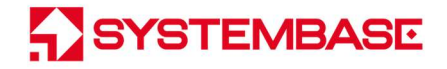

### 5. 인증

#### • KC 인증

인증번호: R-R-STB-SG3021TIL

시험항목: KN 301 489-1, KN 301 489-17, 전자파적합성 기준: 제 12 조 무선설비의 기기류 전자파적합성기준(국립전파연구원고시 제 2019-32 호. 2019.12.31)

### 6. 저작권

Copyright ⓒ 2020 시스템베이스㈜ 이 매뉴얼은 저작권법에 의해 보호 받는 저작물입니다. 시스템베이스의 사전 동의 없이 매뉴얼의 일부 또는 전체 내용을 무단 복사, 복제, 출판하는 것은 저작권법에 저촉됩니다.

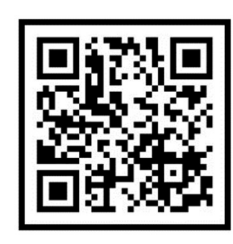

www.sysbas.com

# SYSTEMBASE

제품을 사용하시다가 불편하신 점이 있으면 아래 연락처로 상담하여 주십시오.

문상담 시간www.sysbas.com오전 09:00 ~ 오후 06:00전화: 02-855-0501(토요일, 일요일, 공휴일은 휴무입니다.)팩스: 02-855-0580이미일:• 구매/견적 문의: sales@sysbas.com• 기술/지원 문의: tech@sysbas.com• 시S 문의: as@sysbas.com

Copyright © 2020 SystemBase Co., Ltd. All Right Reserved.